## 先着予約の進め方(利用日の2か月前の初日から予約できます)

| ①施設予約メニューを選                                                                                                    | 択し,図書館を選択し「次へ」を押してください。                                                                                                    |
|----------------------------------------------------------------------------------------------------|----------------------------------------------------------------------------------------------------|
| 新潟市 公共施設予約システム 公共                後上げブラウザ用画面にする             ログインする             メッセージの確認             《 お知らせ 》             ・スマートフォンサイト             (http://www.pf489.com/niigata/smartphone) を開設しました。            新潟市ホームページへ | <ul> <li>施設予約へようこそ</li> <li>空き状況の照会や予約をしたい施設を選んでください。</li> <li>ご利用の手引き<br/>たい方は、「公共施設予約メニュー」を選んでください。</li> <li>公共施設予約メニュー</li> <li>公民館・生涯学習施設</li> <li>国際友好会館</li> <li>スポーツ施設</li> <li>文化施設(空き状況確認のみ)</li> <li>図書館(空き状況確認のみ)</li> <li>食育・花育センター</li> </ul> |
| (この画面では図書館                                                                                                    | ー<br>が空き状況確認のみになっていますが、運用後はこの文は消えます)                                                                                                    |

| ②利用したい施調                                                                                                    | 没を選択して「次へ」を押してください。                                                                                                    |
|----------------------------------------------------------------------------------------------------|----------------------------------------------------------------------------------------------------|
| <ul> <li>新潟市 公共施設す</li> <li>メッセージの確認</li> <li>処理ガイド 非表示</li> <li>● (1) (1) (1) (1) (1) (1) (1) (1) (1) (1)</li></ul>                                  | キシステム 空き照会・予約の申込 施設選択         空き状況の照会や予約をしたい施設を選んで「次へ」のボタンを押してください。         施設は複数課できます。         「案内」ボタンで施設の案内情報を表示します。         「案内」ボタンで施設の案内情報を表示します。         第潟市立中央図書館         第潟市立新津図書館         第潟市立新津図書館         前頁       次頁         1/1                                                                  |
| <br>③空き状況を確i                                                                                                    | 忍したい日,利用をしたい日を選択して「次へ」を押します。                                                                                                    |
| <ul> <li>新潟市 公共施設予</li> <li>シッセージの確認</li> <li>処理ガイド 非表示</li> <li>Y施設選択</li> <li>・新潟市立中央局書館</li> <li>(1) (1) (1) (1) (1) (1) (1) (1) (1) (1)</li></ul> | 約システム 空き照会・予約の申込 日時選択         空き状況の照会や予約をしたい期間を指定して、「次へ」のボタンを押してください。         12月 2017年1月 2月<br>日月火水末金土         25262728293031         1 2 3 4 5 6 7         8 9 1011121314         15161718192021         2232425262728         293031 1 2 3 4         表示開始日はこのカレンダーから<br>選ぶ事もできます。            客示曜日月火水末金土日祝 |

-

| 利用したい室場                                                                                                    | の日付を選択し「次へ」を押して                                                                                                    | てください。                                                                                                    |                                                                                                    |
|----------------------------------------------------------------------------------------------------|----------------------------------------------------------------------------------------------------|----------------------------------------------------------------------------------------------------|----------------------------------------------------------------------------------------------------|
| 新潟市 公共施設予4<br>メッセージの確認<br>処理ガイド 非表示<br>メ施設選択<br>- 新潟市立中央図書館                                                                                                    | - <mark>大況</mark><br>- 3を選んで<br>されます。<br>公開対象外)                                                                                                    | 2                                                                                                    |                                                                                                    |
| <ul> <li>▼日時選択</li> <li>2017年1月27日</li> <li>表示期間:1週間</li> <li>時間帯:全日</li> <li>季節周密支状況</li> <li>♥時間帯別空さ状況</li> <li>♥詳細申請</li> <li>▼申込確認</li> <li>▼申込完了</li> </ul> | ≪示の時間の日・2017/01/27 ■ 更新           < 前の期間         別の期間を表示させると、通           新潟市立中央図書館         下線のある施設は案内画面があります。           2017年1月         定員           多目的ホール         150人           研修室1         30人 | EIRの指定は解除されます。       27     28     29     30       27     28     29     30       0     △     ○     △       0     △     ○     △ | 次の期間>           31         1         2           人         水         A           〇         休館日         〇 |
| 途中で、ブラウザの「戻る」は<br>使用しないでください。                                                                                                    | (竹修室2 45人<br>く 前の期間を表示 くく 戻る                                                                                                    | <u> </u>                                                                                                    | <u>〇   休暇日   〇 次の期間を表示</u> )                                                                             |

## ⑤利用者IDとパスワードを入力して「次へ」を押してください。 ※IDとパスワードは事前に利用者登録をして入手してください。

Г

| 新潟市 <sub>公共施設予約システム</sub> ログイン                       | ×      |
|------------------------------------------------------|--------|
| 利用者IDとパスワードを入力して「ログイン」ボタンを押してください。<br>利用者ID<br>パスワード |        |
|                                                      | マウスで入力 |
|                                                      | Z      |
| メニューヘ 《戻る ログイン》                                      |        |

| 新潟市(新検証)                     | ) 公共施設予約システム | 施設予約 予約                       | •甲込催認       |        |          |
|------------------------------|--------------|-------------------------------|-------------|--------|----------|
| えほん朗読の会さん                    | 予約・申込の確認     | Į                             |             |        |          |
| メッセージの確認<br>ログアウトする          | 申込内容を確認して、よ  | ろしければ「申込」ボタンを打                | 押してください。    | _      |          |
| 処理ガイド 非表示                    | 新潟市立中央図書館    | 多目的ホール                        |             |        | 詳細申請 >   |
| ▼施設使索<br>-新潟市立中央図書館<br>▼日時選択 | 利用日時         | 2017/1/15                     | 10:00~14:30 |        | 備品予約 >   |
| - 2017年1月13日<br>- 表示期間: 1週間  | 施設使用料        | 1,800円                        | ↓ 備品使用料     | 3,000円 |          |
| 一時間帯:全日                      | 甲請內容         | 利用日町」講演 講演会」、<br>予約システムからの由いけ | 利用人数150人」   |        |          |
| ▼施設別空さ状況<br>▼時間帯別空き状況        | 注意事項         | 施設使用料の納付期日は、                  | 利用日までとなります。 |        |          |
| ▼詳細申請                        |              |                               |             |        |          |
| ▼申込確認<br>▼申込完了               |              |                               |             |        |          |
|                              |              |                               |             |        | <b>!</b> |
|                              |              |                               |             |        |          |
|                              |              |                               |             |        |          |

| 新潟市(新検証)公理                   | も施設予約システム 予  | 約申込 詳細申請                                 |         |             |  |  |
|------------------------------|--------------|------------------------------------------|---------|-------------|--|--|
| えほん朗読の会さん                    | 施設           | 新潟市立中央図書館 多目的ホール                         |         |             |  |  |
| メッセージの確認                     | 利用日          | 2017/1/15                                | 利用時間帯   | 10:00~14:30 |  |  |
| ログアウトする                      |              | No. on Parkets, 17 by at two on children |         |             |  |  |
| 処理ガイド 非表示 以下(                | り詳細申請項目を全て甲  | 請して、「確定」ホタンを押してくたさい。                     |         |             |  |  |
| - 新退市立中央図書館                  | 利用人数         | 50 人 (利用可能人数:)                           | 0~150人) |             |  |  |
| - 2017年1月13日                 |              | 1.講座 2.集会                                |         |             |  |  |
| - 時間帯:全日                     |              | 3研修 4講演                                  |         |             |  |  |
| <u>▼睡識別空き状況</u><br>▼時間帯別空き状況 |              | 5 会議 6 該運動                               |         |             |  |  |
| ▼ 第 第 書                      | 使用目的         | 7 第 7 第 7 第 7 第 7 第 7 第 7 第 7 第 7 第 7 第  |         |             |  |  |
| ▼申込完了                        |              | その他を選んだ場合は、使用目的を入力してください。(半角文字は使用できません。) |         |             |  |  |
|                              |              | 9.その他                                    |         |             |  |  |
| 途中で、ブラウザの「戻る」は               |              |                                          |         |             |  |  |
| EHU-441CACC44                | 由法道日         | 利用内容を入力してください(半角文字は使用でき                  | ません。)   |             |  |  |
|                              | 4° 68 79, 13 | 講演会                                      |         | A           |  |  |
|                              |              |                                          |         |             |  |  |
|                              |              |                                          |         |             |  |  |
|                              |              |                                          |         |             |  |  |

| トール利用で音                                                                                                    | 響設備やプロ                                     | コジェクターの                                                                         | の予約をすると                                           | こきは「備品予約                              | り」を押してくれ                           | ださい |
|----------------------------------------------------------------------------------------------------|--------------------------------------------|---------------------------------------------------------------------------------|---------------------------------------------------|---------------------------------------|------------------------------------|-----|
| <sup></sup> 验·⊪·⋞·<br><mark>新潟市(新検</mark> 証                                                                                                    | し、公共施設予約システム                               | 、施設予約 予約                                                                        | ・申込確認                                             |                                       | Ā                                  |     |
| えほん朗読の会さん<br>メッセージの確認<br>ログアウトする                                                                                                    | 予約・申込の確認<br>申込内容を確認して、よ                    | え<br>ろしければ「申込」ボタンを注                                                             | 甲してください。                                          |                                       |                                    |     |
| <ul> <li>処理ガイド 非表示</li> <li>▼施設検索</li> <li>新潟市立中央図書館</li> <li>▼日時選択</li> <li>2017年1月13日</li> <li>表示期間:1週間</li> <li>時間帯:全日</li> <li>▼飯原空さ状況</li> </ul> | 新潟市立中央図書館<br>利用日時<br>施設使用料<br>申請内容<br>注意車項 | 多目的ホール<br>2017/1/15<br>1,800円<br>利用目的「講演 講演会」、<br>予約システムからの申込は<br>中部法年期後の物(分明のた | 10:00~14:30<br>備品使用料<br>利用人数「50人」<br>利用の許可申請となります | 3,000円<br>、                           | 詳細申請 ><br>備品予約 >                   |     |
| <ul> <li>▼時間帯別空き状況</li> <li>▼詳細申請</li> <li>▼申込(言約)</li> <li>▼申込(言約)</li> <li>▼申込(言約)</li> <li>◇中で ブラウザの[尾ろ」は)</li> </ul>                              |                                            | 胞蔵使用枠の教団知口は、                                                                    | 利用口よくとなりより。                                       |                                       | <b>)</b>                           |     |
| 使用しないでください。<br>ベージが表示されました                                                                                                    | 色・文字サイズ変更                                  | ४८३−∧ ≪हठ                                                                       | 申込≫                                               | ● ● ● ● ● ● ● ● ● ● ● ● ● ● ● ● ● ● ● | <u>・</u><br>: 無効<br>(水温 + 代,100% ・ |     |

⑨利用したい備品を入力し、「料金計算」を押してください。料金確認後、「次へ」を押して ください。

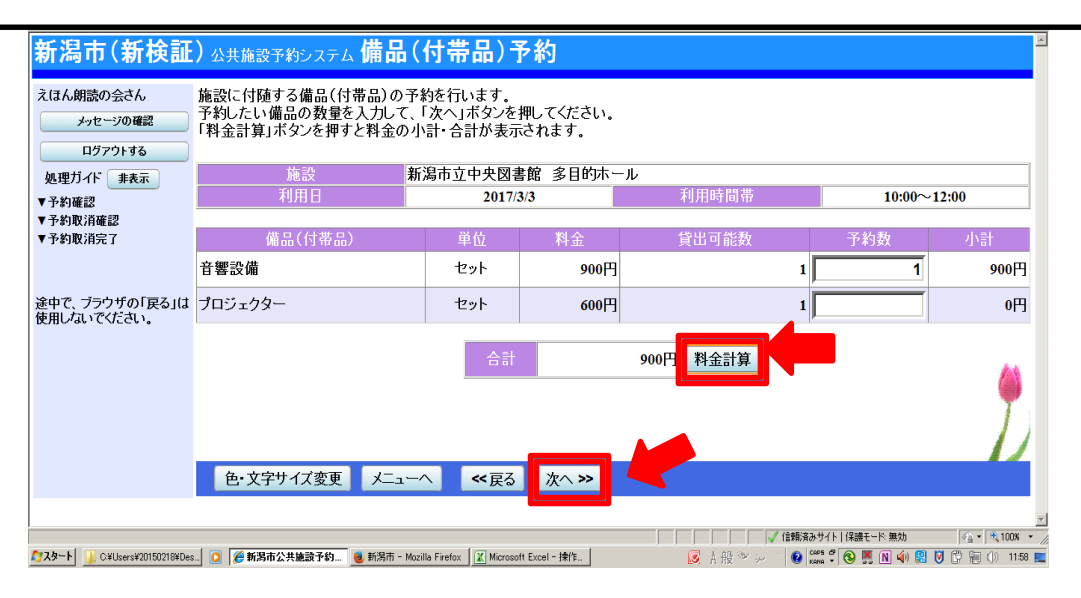

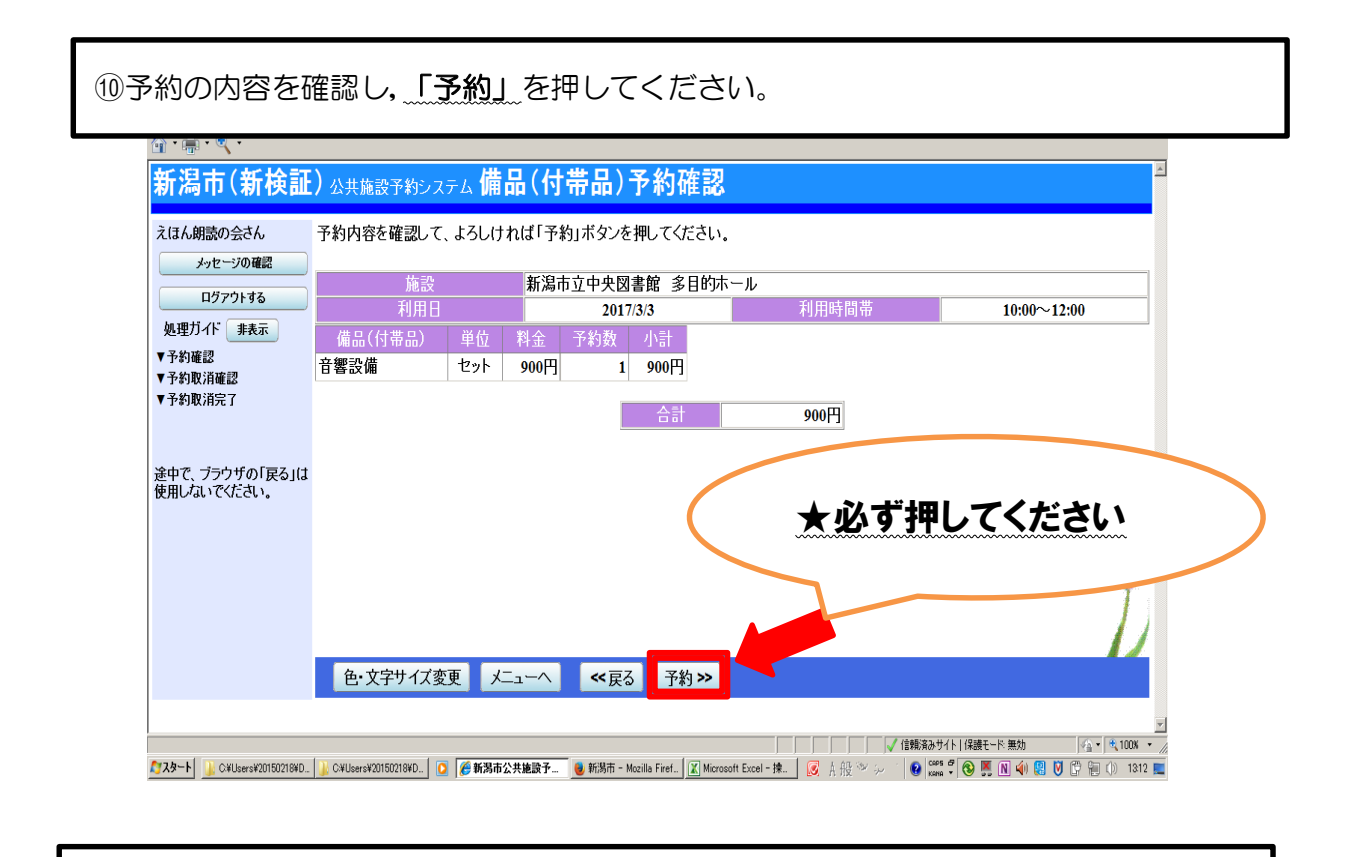

以上で先着予約の申し込みが終わりました。ご来館お待ちしています。

## ※最後の「予約」ボタンを押さないと予約されません。必ず最後 に「予約」ボタンを押してください。

※先着予約で申し込んだ場合、そのまま予約が確定します。
※図書館で登録した ID とパスワードは中央図書館と新津図書館の施設予約でのみ有効です。図書館で登録した ID とパスワードでは公民館やスポーツ施設などの予約はできません。また、公民館やスポーツ施設で登録した ID とパスワードは図書館の施設予約に使えません。